# Using The New Billing Features

Rev. 0 – January 2022

Note: Visibility and access to some of these new features is role-dependent. If these features do not appear or are not active in your menu, contact your System Administrator.

### Moving Devices from 'To Be Installed' to Asset List:

**1.** Under 'Lists' menu, select "GPS Devices (To Be Installed)"

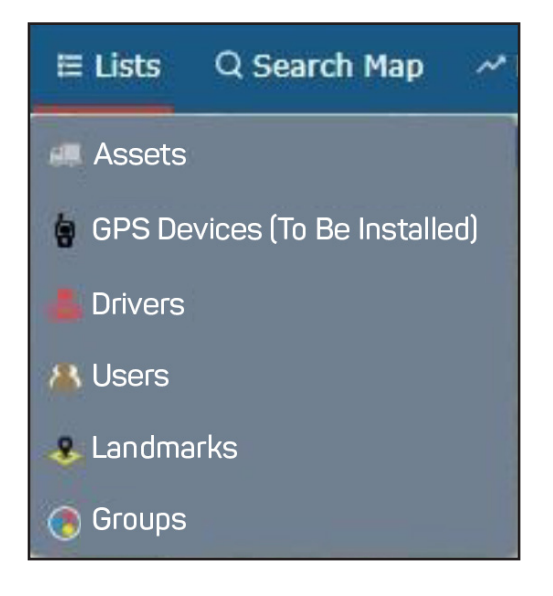

**2.** From the list of non-installed devices on the left side of the screen select the device that has been installed

| AutoConnect GP   | ≔ Lists |              |  |
|------------------|---------|--------------|--|
| O Rearch Accele  |         | Asset Labels |  |
| No Group         |         | Name         |  |
| Device_202403802 | • 🐲     | 2. 9         |  |
| Device_212403910 | • 🌮     | 1.           |  |
| Device_212403852 | • 🜮     | 15%          |  |

**3.** On the Asset Information tab that appears, select the menu icon and "Edit & Install"

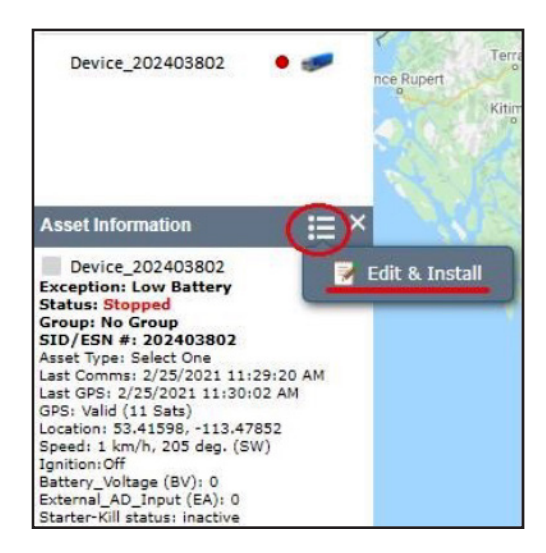

**4.** Enter any Asset details you require, such as the asset name, and then click the "Save & Install" button.

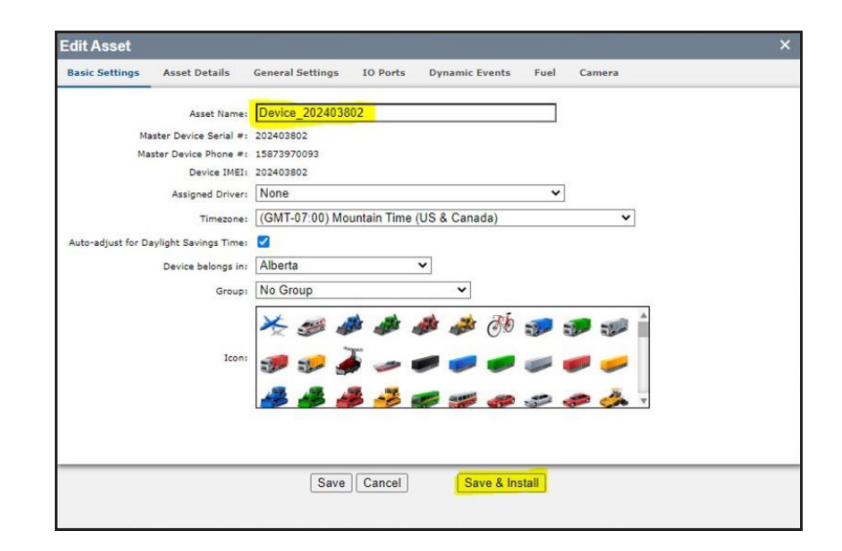

#### Updating payment information (Credit Card on file):

**1.** Under your user (top right corner), select 'Billing Info':

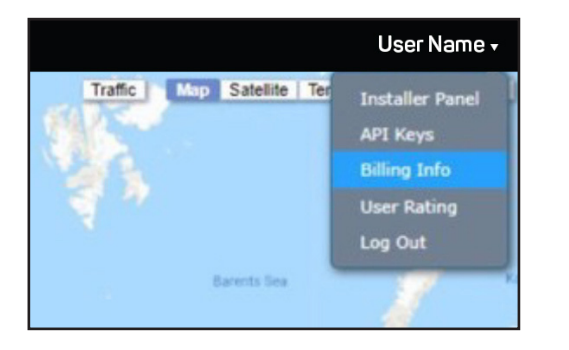

**2.** Select 'Billing Info' from the menu on the left

| AUTOCONNECT       | ≅ Lists |
|-------------------|---------|
|                   |         |
| BILLING ACTIONS   |         |
| Billing Info      |         |
| Device Billing    |         |
| Billing Breakdown |         |

**3.** On the main screen, you will be able to add, remove & edit credit card information to be used for new purchases and reoccurring billing.

|              | Billing Information   |  |
|--------------|-----------------------|--|
| Credit Cards |                       |  |
|              | Add a new credit card |  |
|              |                       |  |

#### View Device Billing Information (does not include contract information):

**1.** Under your user (top right corner), select 'Billing Info':

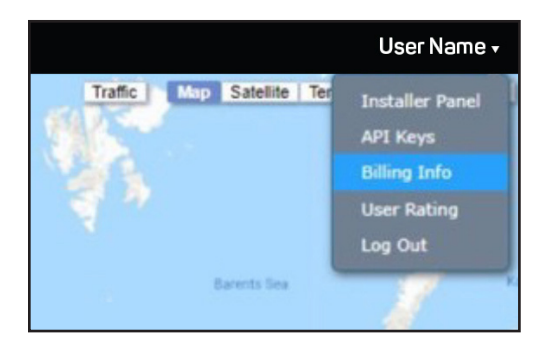

**2.** Select 'Billing Info' from the menu on the left

| AUTOCONNECT       | I≣ Lists |
|-------------------|----------|
|                   |          |
| BILLING ACTIONS   |          |
| Billing Info      |          |
| Device Billing    |          |
| Billing Breakdown |          |

**3.** On the main screen, it will display your device information, including:

- Device Name
- ESN
- Billing Status
- Current Billing Period
- Billing Frequency
- Plan Name
- Plan Add ons

 Billing Information

 Device Name
 ESN
 Status
 Current Billing Pariod
 Billing Frequency
 Plan Names
 Plan Add Ons

 0-3376547
 0-3376547
 Activated
 2021-03-01 to 2022-02-28
 Yearly
 Test SPSTD
 1

 0-3344852
 0-3344852
 Activated
 2022-03-01 to 2022-03-31
 Methy
 Test SPSTD
 TurrKey Fee- 3 Year

**4.** By selecting a specific device, the details will also be provided on the right hand side, including pricing.

| quency | Plan Names       | Plan Add Ons                               | ><br>Plan Details                 |
|--------|------------------|--------------------------------------------|-----------------------------------|
|        | Test SPSTD       |                                            |                                   |
|        | Test SPSTD       | TurnKey Fee- 3 Year                        | Vearly Vearly                     |
|        | Test SPUnlimited |                                            | Your Current Plan                 |
|        | Test Equipment   |                                            | Test SPSTD<br>Plan Rate: \$131.40 |
|        | Test Pro         | USA Crossborder Fleet; TurnKey Fee- 3 Year | Your Current Add Ons              |
|        | Test RentalPro   | USA Crossborder Fleet                      | No Add Ons                        |

#### View details/breakdown on reoccurring invoices & credit memos:

(Does not include invoices & credit memos for non-reoccurring/subscription fees)

**1.** Under your user (top right corner), select 'Billing Info':

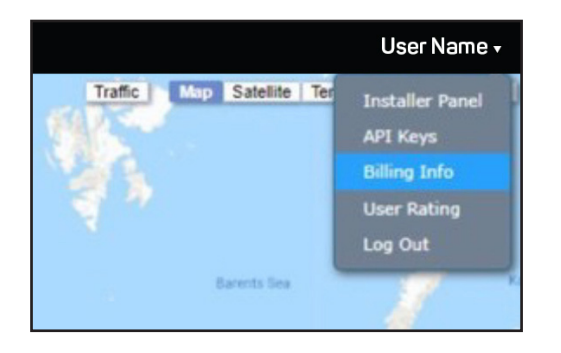

**2.** Select 'Billing Breakdown' from the menu on the left

| BILLING ACTIONS |  |
|-----------------|--|
| Billing Info    |  |
| Device Billing  |  |

**Billing Breakdown** 

**3.** On the main screen, select the invoice/credit memo# from the drop-down list

|                                                     |     |            |   |                        |   | Billing Inform | mation |
|-----------------------------------------------------|-----|------------|---|------------------------|---|----------------|--------|
| Select an Invoice or Credit to view charge details: |     |            |   | <u>^</u>               | × |                |        |
| Device Name                                         | ESN | Start Date | E | INV315850<br>INV315851 | _ |                |        |
|                                                     |     |            |   |                        |   |                |        |
|                                                     |     |            |   |                        |   |                |        |
|                                                     |     |            |   |                        |   |                |        |

- 4. On the main screen, select the invoice/credit memo# from the drop-down list
- Device Name

• ESN

- End Date (charge end date)
- Charge description
- Start Date (charge start date)
- Amount

| Select an Invoi | Select an Invoice or Credit to view charge details: INV315851 🗸 |            |            |                                                        |         |  |
|-----------------|-----------------------------------------------------------------|------------|------------|--------------------------------------------------------|---------|--|
| Device Name     | ESN                                                             | Start Date | End Date   | Description                                            | Amount  |  |
| 211001999       | 211001999                                                       | 2021-11-01 | 2021-11-30 | ubcriptions fee for Pro types 11/1/2021 to 11/30/2021  |         |  |
| 211002083       | 211002083                                                       | 2021-11-01 | 2021-11-30 | Subcriptions fee for Pro types 11/1/2021 to 11/30/2021 |         |  |
| 0-3344882       | 0-3344882                                                       | 2021-11-01 | 2021-11-30 | Subcriptions fee for Pro types 11/1/2021 to 11/30/2021 | \$10.95 |  |
|                 |                                                                 |            |            |                                                        |         |  |

**5.** This report is available to be exported via Excel, where the user will be able to manipulate the reports however they'd like.

#### For questions please contact billing@ctstracking.com